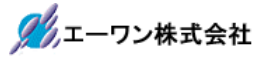

Rev 1.00.00

## Renesas S3A7 用サンプル(ewarm sFLASH)の説明

#### (ewarm Version: 8.23.1 / SSP Version 1.5.3)

- 1. Sample の免責について
  - ・Sample に関する Tel/Fax でのご質問に関してはお受けできません。ただし、メールでのご質問に関してはお答えするよう努力はしますが、都合によりお答えできない場合もありますので予めご了承願います。
  - ・Sample ソフトの不具合が発見された場合の対応義務はありません。また、この関連ソフトの 使用方法に関する質問の回答義務もありませんので承知の上ご利用下さい。
  - Sample ソフトは、無保証で提供されているものであり、その適用可能性も含めて、いかなる 保証も行いません。また、本ソフトウェアの利用により直接的または間接的に生じたいかなる 損害に関しても、その責任を負わないものとします。

| ワークスペース名          | 概要                                                          | プロジェクト名                                            |
|-------------------|-------------------------------------------------------------|----------------------------------------------------|
| S3A7_ewarm_sFLASH | SCI_SPIをIFとした、<br>シリアルFLASH ROMへの<br>Bood Muito Maifer サンプル | sFlash_SPL_HAL<br>HALモードで動作                        |
|                   | Read while verily 9 2 7 7                                   | SPI Driver(r_sci_spi)<br>SPI(Interrupt Priority 2) |
|                   |                                                             | RTOS(ThreadX)未使用例                                  |
|                   |                                                             | sFlash_SPI_STD<br>ThreadX モードで動作                   |
|                   |                                                             | SPI Driver(r_sci_spi)<br>SPI(Interrupt Priority 2) |
|                   |                                                             | RTOS(ThreadX)使用例                                   |
|                   |                                                             | sFlash_SPI_DTC<br>ThreadXモードで動作                    |
|                   |                                                             | SPI Driver(r_sci_spi)<br>SPI(DTC)                  |
|                   |                                                             | RTOS(ThreadX)使用例                                   |

2. サンプルのプロジェクト名

| 統合開発環境                    |
|---------------------------|
| IAR ewarm(Version 8.23.1) |
| SSP(Version1.5.3)         |

3. Tera Term Pro のインストール

「teraterm-4.80.exe」を検索してダウンロードする。
 ②PC にインストールし実行する
 ③シリアルポートの設定

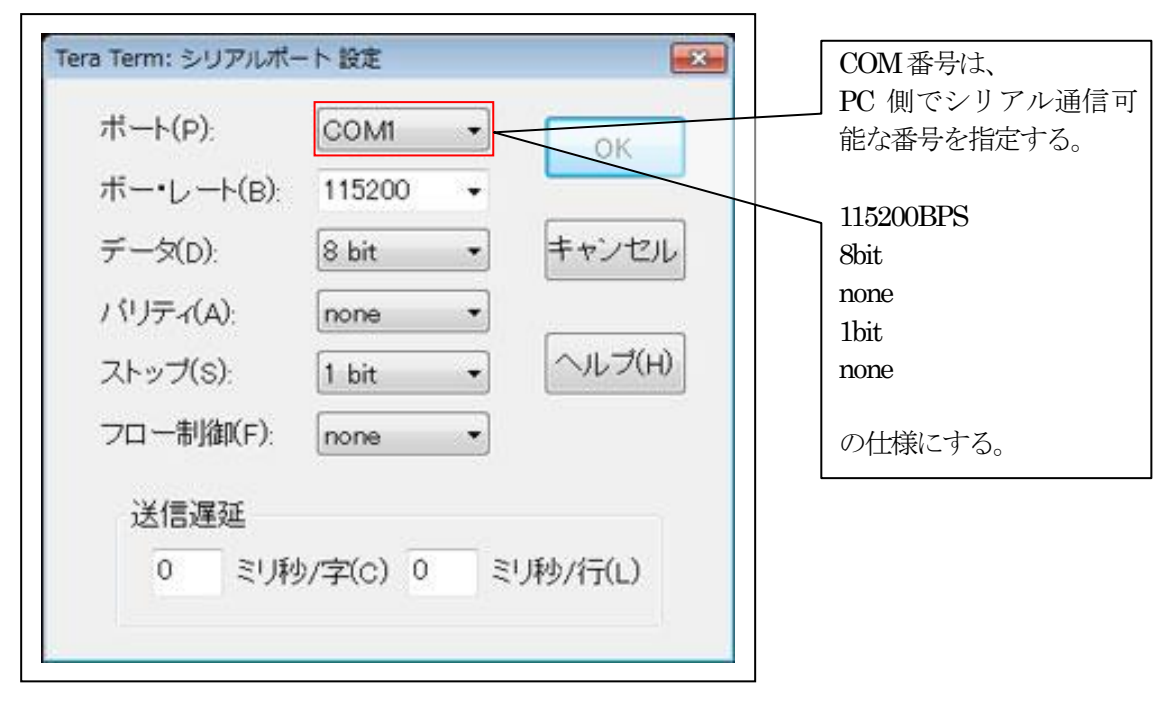

④端末の設定

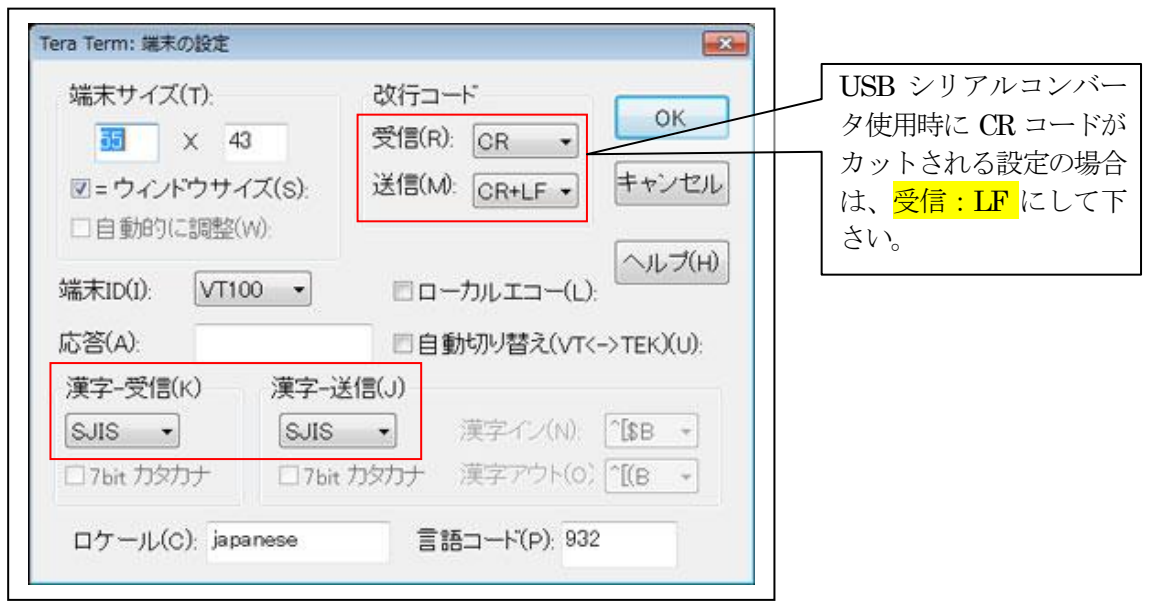

赤枠の設定にする。

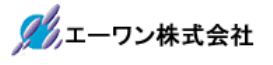

## 4. 動作構成

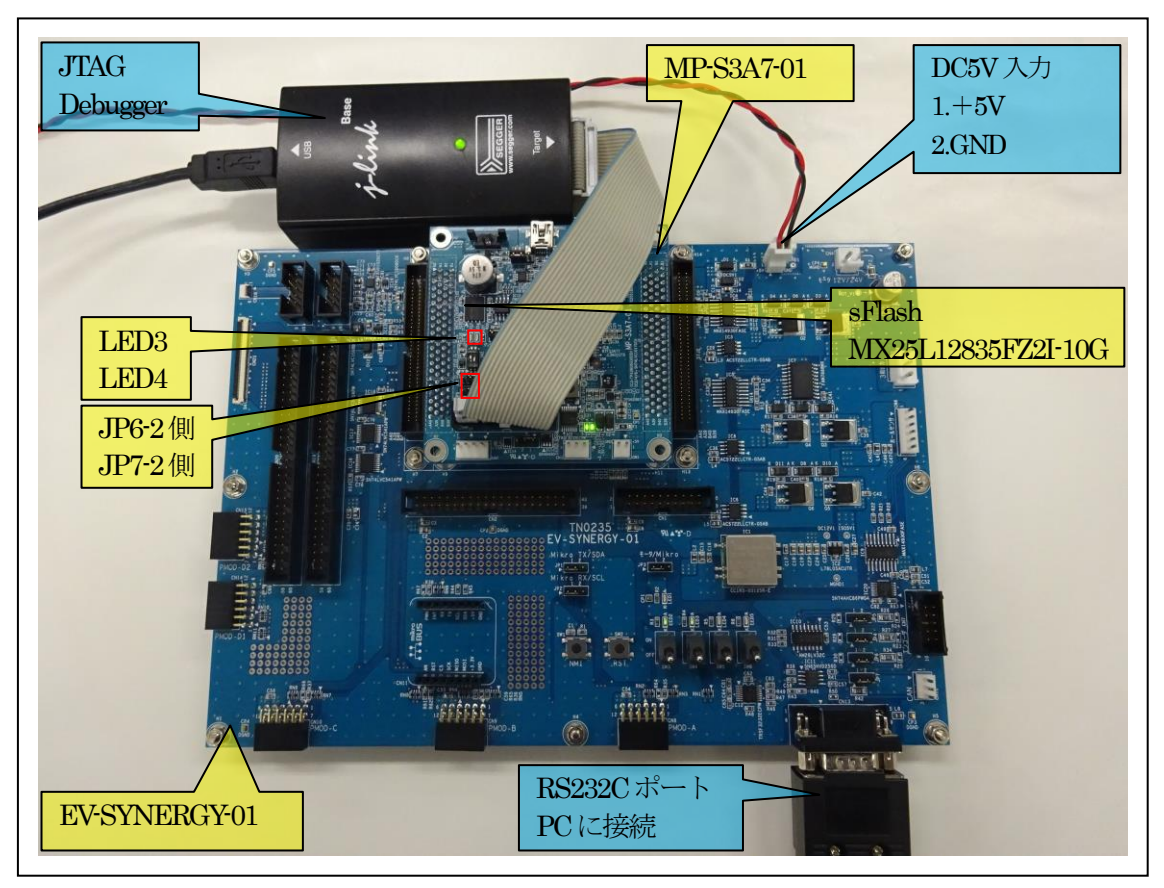

①PC機と接続する RS232C ケーブルは、市販「クロスケーブル」でも可能です。
 ②USB・シリアル変換ケーブルを使用される場合は、「StarTech.com 社 ICUSB232FIN」推奨
 ③自作する場合は、下記の配線になります。

| EV-RX/RZ-xx |       |         | PC-Windows |     |
|-------------|-------|---------|------------|-----|
| DSUB 9pin   |       |         | DSUB 9pin  |     |
| オス          |       |         | オス         |     |
| 1           | NC    |         | 1          | NC  |
| 2           | RXD • |         | 2          | RXD |
| 3           | TXD • |         | • 3        | TXD |
| 4           | NC    |         | 4          | DTR |
| 5           | GND • |         | 5          | GND |
| 6           | NC    |         | 6          | DSR |
| 7           | RTS   | • • • • | • 7        | RTS |
| 8           | CTS   |         | • 8        | CTS |
| 9           | NC    |         | 9          | NC  |

# 5. 「S3A7\_ewarm\_sFLASH」サンプルの説明

| S3A7_ewarm_sFLASH¥sFLASH_SPI_HAL |                |                         |                      |  |
|----------------------------------|----------------|-------------------------|----------------------|--|
| Debug                            | Exe            | sFlash_SPI_HAL.out      | ELFファイル、JTAGで使用      |  |
|                                  |                | sFlash_SPI_HAL.srec     | モトローラーHEX ファイル       |  |
|                                  | List           | sFlash_SPI_HAL.map      | MAP ファイル、アドレス情報管理    |  |
|                                  | Obj            | その他                     | 自動生成ファイル             |  |
| MP-S3A7                          | -01            | sFlash.c                | sFlash ROM 処理モジュール   |  |
| (リンク                             | 指定)            | sFlash.h                | sFlash.c 用ヘッダーファイル   |  |
|                                  |                | led_blink.c             | LED処理モジュール           |  |
|                                  |                | led_brink.h             | led_brink.c用ヘッダーファイル |  |
|                                  |                | sci2.c                  | シリアル通信処理モジュール        |  |
|                                  |                | sci2.h                  | sci2.c 用ヘッダーファイル     |  |
|                                  |                | stchar.h                | 文字系処理モジュール           |  |
|                                  |                | stchar.h                | stchar.c 用ヘッダーファイル-  |  |
| script                           |                | S3A7.ld ロケーション定義ファイル    |                      |  |
| src                              |                | hal_entry.c             | エントリーファイル            |  |
|                                  |                | sFlash_hal.c            | サンプルファイル             |  |
| synerg                           | y_gen          | Generate を行うと作成されるファイル  |                      |  |
| synergy                          |                | Generate を行うと作成されるファイル  |                      |  |
| synergy_c                        | fg             |                         |                      |  |
| Configura                        | tion.xml       | プロジェクト Generation ファイル  |                      |  |
| PIN-MP-S                         | S3A7-01.pincfg | PIN configuration 用ファイル |                      |  |
|                                  |                |                         |                      |  |
| その他                              |                | 自動生成ファイル                |                      |  |

5-1. 「sFlash\_SPI\_HAL」フォルダ構成とファイル名

| 5 - 2. | sFlash SPI | STD | フォルダ構成とファイル名 |
|--------|------------|-----|--------------|
|--------|------------|-----|--------------|

| S3A7_ewa  | S3A7_ewarm_sFLASH¥sFLASH_SPI_STD |                         |                           |  |
|-----------|----------------------------------|-------------------------|---------------------------|--|
| Debug     | Exe                              | sFlash_SPI_STD.out      | ELFファイル、JTAGで使用           |  |
|           |                                  | sFlash_SPI_STD.srec     | モトローラーHEXファイル             |  |
|           | List                             | sFlash_SPI_STD.map      | MAPファイル、アドレス情報管理          |  |
|           | Obj                              | その他                     | 自動生成ファイル                  |  |
| MP-S3A7   | -01                              | sFlash.c                | sFlash ROM 処理モジュール        |  |
| (リンク      | 指定)                              | sFlash.h                | sFlash.c 用ヘッダーファイル        |  |
|           |                                  | led_blink.c             | LED処理モジュール                |  |
|           |                                  | led_brink.h             | led_brink.c用ヘッダーファイル      |  |
|           |                                  | sci2.c                  | シリアル通信処理モジュール             |  |
|           |                                  | sci2.h                  | sci2.c 用ヘッダーファイル          |  |
|           |                                  | stchar.h                | 文字系処理モジュール                |  |
|           |                                  | stchar.h                | stchar.c 用ヘッダーファイル-       |  |
| Script    |                                  | S3A7.ld ロケーション定義ファイル    |                           |  |
| src       |                                  | blink_thread_entry.c    | led blink thread サンプルファイル |  |
|           |                                  | sFlash_thread_entry.c   | sFlash thread サンプルファイル    |  |
| synerg    | y_gen                            | Generate を行うと作成されるファイル  |                           |  |
| Synergy   |                                  | Generate を行うと作成されるファイル  |                           |  |
| synergy_c | fg                               | ]                       |                           |  |
| Configura | tion.xml                         | プロジェクト Generation ファイル  |                           |  |
| PIN-MP-S  | S3A7-01.pincfg                   | PIN configuration 用ファイル |                           |  |
|           |                                  |                         |                           |  |
| その他       |                                  | 自動生成ファイル                |                           |  |

| 5 - 3. | sFlash SPI | DTC | フォルダ構成とファイル名 |
|--------|------------|-----|--------------|
|--------|------------|-----|--------------|

| S3A7_ewarm_sFLASH¥sFLASH_SPI_DTC |                |                                                |                        |  |
|----------------------------------|----------------|------------------------------------------------|------------------------|--|
| Debug                            | Exe            | sFlash_SPI_DTC.out                             | ELFファイル、JTAGで使用        |  |
|                                  |                | sFlash_SPI_DTC.srec                            | モトローラーHEX ファイル         |  |
|                                  | List           | sFlash_SPI_DTC.map                             | MAP ファイル、アドレス情報管理      |  |
|                                  | Obj            | その他                                            | 自動生成ファイル               |  |
| MP-S3A7                          | -01            | sFlash.c                                       | sFlash ROM 処理モジュール     |  |
| (リンク                             | 指定)            | sFlash.h                                       | sFlash.c用ヘッダーファイル      |  |
|                                  |                | led_blink.c                                    | LED処理モジュール             |  |
|                                  |                | led_brink.h                                    | led_brink.c用ヘッダーファイル   |  |
|                                  |                | sci2.c                                         | シリアル通信処理モジュール          |  |
|                                  |                | sci2.h                                         | sci2.c用ヘッダーファイル        |  |
|                                  |                | stchar.h                                       | 文字系処理モジュール             |  |
|                                  |                | stchar.h                                       | stchar.c 用ヘッダーファイル-    |  |
| Script                           |                | S3A7.ld                                        | ロケーション定義ファイル           |  |
| src                              |                | blink_thread_entry.c led blink thread サンプルファイル |                        |  |
|                                  |                | sFlash_thread_entry.c                          | sFlash thread サンプルファイル |  |
| synerg                           | y_gen          | Generate を行うと作成されるファイル                         |                        |  |
| Synergy                          |                | Generate を行うと作成されるファイル                         |                        |  |
| synergy_c                        | fg             |                                                |                        |  |
| Configura                        | tion.xml       | プロジェクト Generation ファイル                         |                        |  |
| PIN-MP-9                         | S3A7-01.pincfg | PIN configuration 用ファイル                        |                        |  |
|                                  |                |                                                |                        |  |
| その他                              |                | 自動生成ファイル                                       |                        |  |

5-4. サンプルの動作説明

- ① sFlash ROM の全エリア(0~0xFFFFFF)を Sector 毎(0~255)に Erase と Write を繰り返す。
- 指定 One Sector 番号を Term 画面に表示しながら Sector Erase する。
  Erase エラー発生時は、Term 画面「"Sector Erase Error"」と表示して終了。
- ③ 指定 One Sector を 256 バイト単位で Write データパターン「初期値(1)」から 64K バイト Write する。Write データパターンは、256 バイト単位で「+1」する。
   Write エラー発生時は、Term 画面「"Page Write Error"」と表示して終了。
- ④ 全セクタ(256)終了するまで、②からを繰り返す。
- ⑤ sFlash ROM の全エリア(0~0xFFFFFF)を 256 バイト単位で Read して Write データパターン と Verify する。
   Read エラー発生時は、Term 画面「"Page Read Error"」と表示する。
   Verify エラー発生時は、Term 画面「"Verify Error address[0x%08X], sFlash\_address"」と表示 して終了。
   また、エラー箇所を明確にするため、Write データパターンと sFlash ROM の Read データ を Term 画面に Dump 表示する。
- ・MP 基板上の LED3 は、sFlash ROM への Write / Read 中に点灯する。
- ・[sFlash\_SPI\_STD][ sFlash\_SPI\_DTC]は、処理終了にて MP 基板上 LED4 を、led blink thread で 200msec 毎に点滅する。

6. 「S3A7\_ewarm\_sFlash」をインポートする。

6-1. ワークスペース名の指定

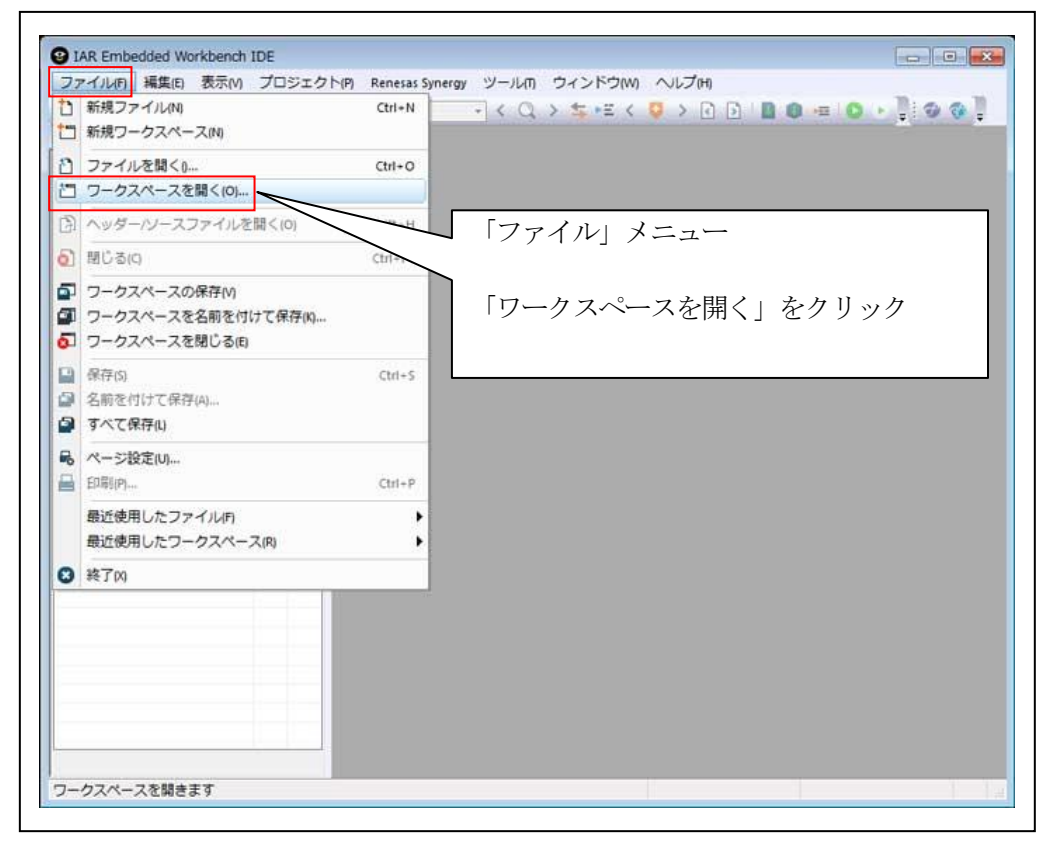

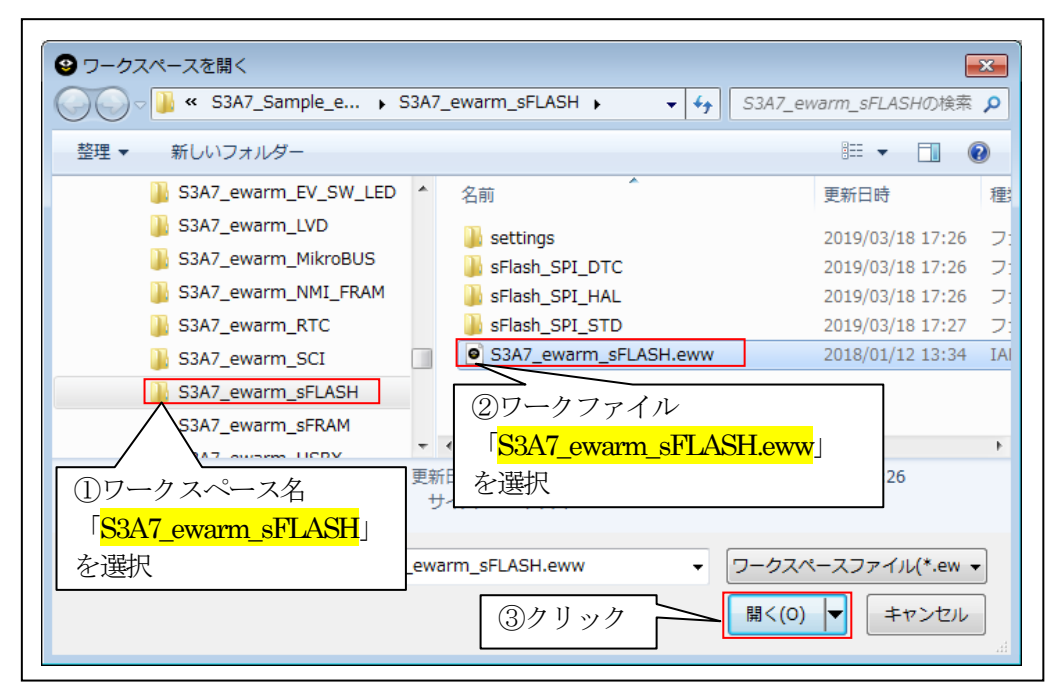

6-2. コンフィグレータの起動

☆詳細操作は「ewarm\_synergy\_Import.pdf」の2-3項を参照して下さい。

## 7. デバッグ操作

7-1. デバッグ構成の設定 ☆詳細操作「J-Link版」は「ewarm\_synergy\_Import.pdf」の3-1項を参照して下さい。 ☆詳細操作「I-jet版」は「ewarm\_synergy\_Import.pdf」の3-2項を参照して下さい。

7-2. デバッグの開始

☆詳細操作は「ewarm\_synergy\_Import.pdf」の3-3項を参照して下さい。

<sFlash\_SPI\_HAL 実行画面>

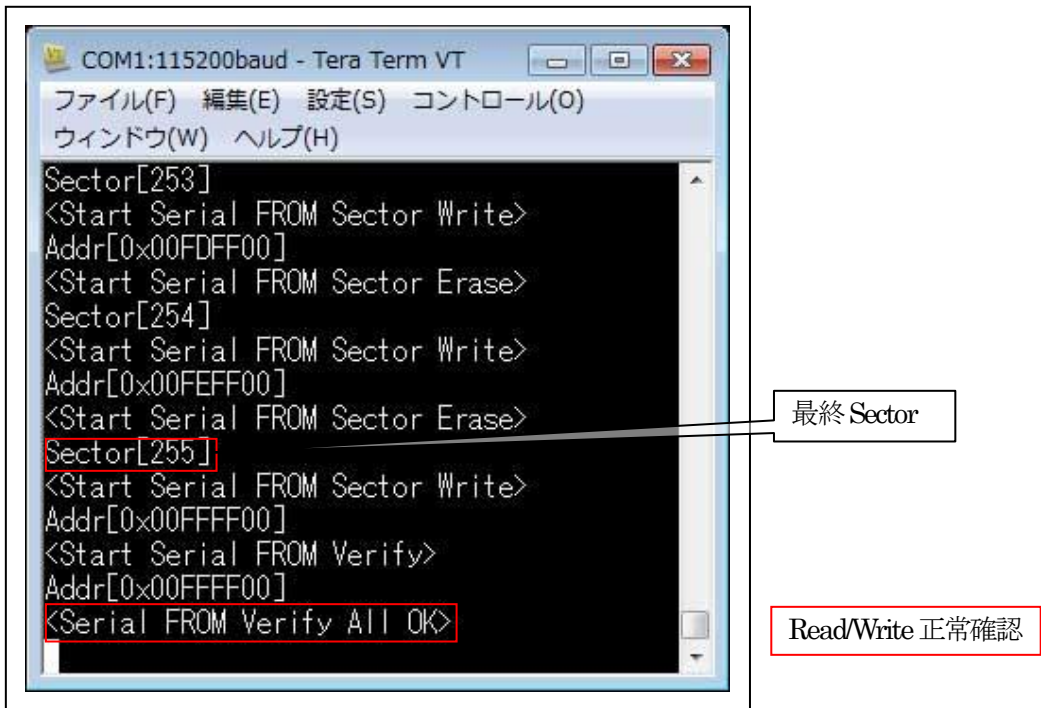

<sFlash\_SPI\_STD 実行画面>

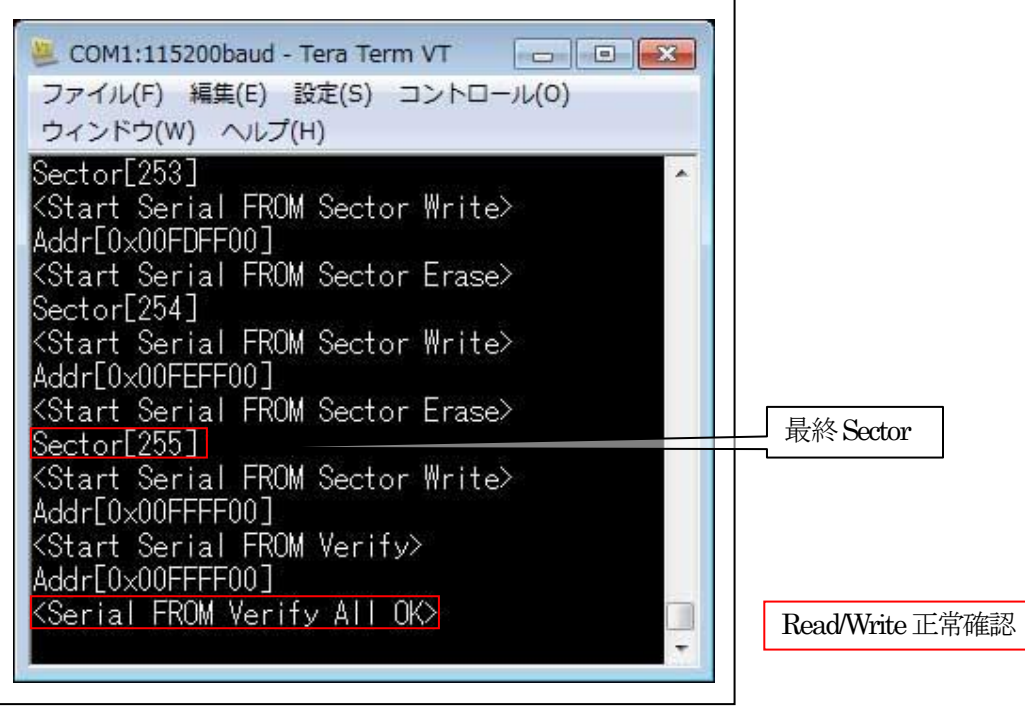

<sFlash\_SPI\_DTC 実行画面>

| COM1:115200baud - Tera Term VT<br>ファイル(F) 編集(E) 設定(S) コントロール(O)<br>ウィンドウ(W) ヘルプ(H)                                                                                     |                 |
|----------------------------------------------------------------------------------------------------|-----------------|
| Sector[253]<br><start from="" sector="" serial="" write=""><br/>Addr[0x00FDFF00]<br/><start erase="" from="" sector="" serial=""><br/>Sector Erase&gt;</start></start> |                 |
| Sector[254]<br><start from="" sector="" serial="" write=""><br/>Addr[0x00FEFF00]<br/><start erase="" from="" sector="" serial=""><br/>Sector[255]</start></start>      | 最終 Sector       |
| <pre></pre>                                                                                                    |                 |
| Serial FROM Verify All OK>                                                                                                    | Read/Write 正常確認 |

7-3. デバッグの終了

☆詳細操作は「ewarm\_synergy\_Import.pdf」の3-4項を参照して下さい。

### 8. 注意事項

- ・本文書の著作権は、エーワン(株)が保有します。
- ・本文書を無断での転載は一切禁止します。
- ・本文書に記載されている内容についての質問やサポートはお受けすることが出来ません。
- ・本文章に関して、ルネサス エレクトロニクス社への問い合わせは御遠慮願います。
- ・本文書の内容に従い、使用した結果、損害が発生しても、弊社では一切の責任は負わないものとします。
- ・本文書の内容に関して、万全を期して作成しましたが、ご不審な点、誤りなどの点がありましたら弊社までご連絡くだされば幸いです。
- ・本文書の内容は、予告なしに変更されることがあります。

9. 商標

- ・EWARMは、IARシステムズ株式会社の登録商標、または商品名称です。
- ・Renesas Synergy<sup>™</sup>および S3A7/S5D9/S7G2 は、ルネサス エレクトロニクス株式会社の登録商 標、または商品名です。
- ・その他の会社名、製品名は、各社の登録商標または商標です。

10. 参考文献

- ・「S3A7 ユーザーズマニュアル ハードウェア編」 ルネサス エレクトロニクス株式会社
- ・「S7G2 ユーザーズマニュアル ハードウェア編」 ルネサス エレクトロニクス株式会社
- ・ルネサス エレクトロニクス株式会社提供のサンプル集
- ・「IDEプロジェクト管理およびビルドガイド」 IARシステムズ株式会社
- ・「SSP vx.x.x User's Manual」 ルネサス エレクトロニクス株式会社
- ・「X-Ware Component Documents for Renesas Synergy™」ルネサス エレクトロニクス株式会社

・その他

 $\mp 486-0852$ 

愛知県春日井市下市場町69-20 エーワン株式会社 https://www.robin-w.com

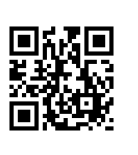